Part 2 : 헤이영 캠퍼스에서 모바일 학생증 발급하기

Part 1 : Sol에서 학생증 체크카드 신청

- 3. 학생증 신청절차
- 2. 사전준비사항
- 1. FAQ

### 쏠(SOL) 한양대학교 학생증 체크카드 신청 프로세스

2023년도 상반기

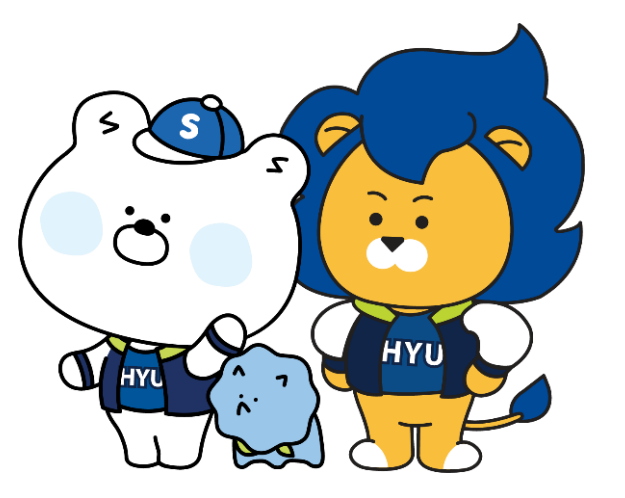

A. 한양인 포털의 학번, 비밀번호와 동일합니다.

Q8. 헤이영캠퍼스를 처음 로그인할 때 학번과 비밀번호는 어떻게 아나요?

A. 한양인 포털에서 재발급 신청후 승인이 완료되면 학생회관 앞 HY Digital Lounge에서 재발급하시면 됩니다.

Q7. 추후 재발급은 어떻게 하나요?

A. 4월 이후부터 한양인 포털에서 변경 가능합니다. 한양인 포털에서 사진 변경 신청 후 승인이 완료되면 학생회관 앞 HY Digital Lounge에서 재발급 하시면 됩니다.

Q6. 사진 변경 가능한가요?

A. T머니는 학생증카드 자체 기능으로 뺄 수 없고, 후불교통카드가 필요하시면 추후 다른 종류의 체크카드를 추가발급 해주세요.

Q5. 교통기능 뺄 수 있나요? 후불교통카드 가능한가요?

A. T머니 카드 기반으로 충전하여 선불교통카드로 사용 가능합니다.

A. 3월 중 1, 2, 3차에 걸쳐 학교 각 단과대에서 배부됩니다.

Q4. 교통카드 사용되나요?

Q2. 체크카드는 꼭 만들어야 하나요?

A. 네, 한양대학교는 신한은행과 협약되어 학생증 체크카드로 발급이 됩니다. Q3. 학생증 카드는 언제 받나요?

A. 사용할 수 있습니다. 학생증 체크카드만 신청하시면 됩니다.
단, 기존 보유계좌가 「한도제한계좌1」이면 학생증 발급 이후 신분증과 체크카드 지참하여 신한은행 한양대학교지점으로 방문하시면
다른 학생들과 같이 「한도제한계좌2」로 변경해드립니다 <이미 한도계좌를 가지고 있으면 계좌신규가 불가합니다. >
※ 한도제한계좌1 : 일일인출한도 30만원, 일일이체한도 30만원 / 한도제한계좌2 : 일일인출한도 150만원, 일일이체한도 150만원

#### Q1. 기존계좌가 있는데 사용해도 되나요?

1. 선배들이 제일 궁금했던 FAQ

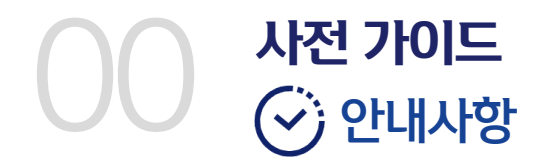

신한은행 계좌가 없으신 분은 쓸(SOL)다운로드 및 회원가입을 먼저 진행해주세요. 모바일 학생증 발급이 훨씬 빠르고 쉬워져요!

아래 항목 순으로 준비하시면 빠른 신청이 가능합니다 😊

2

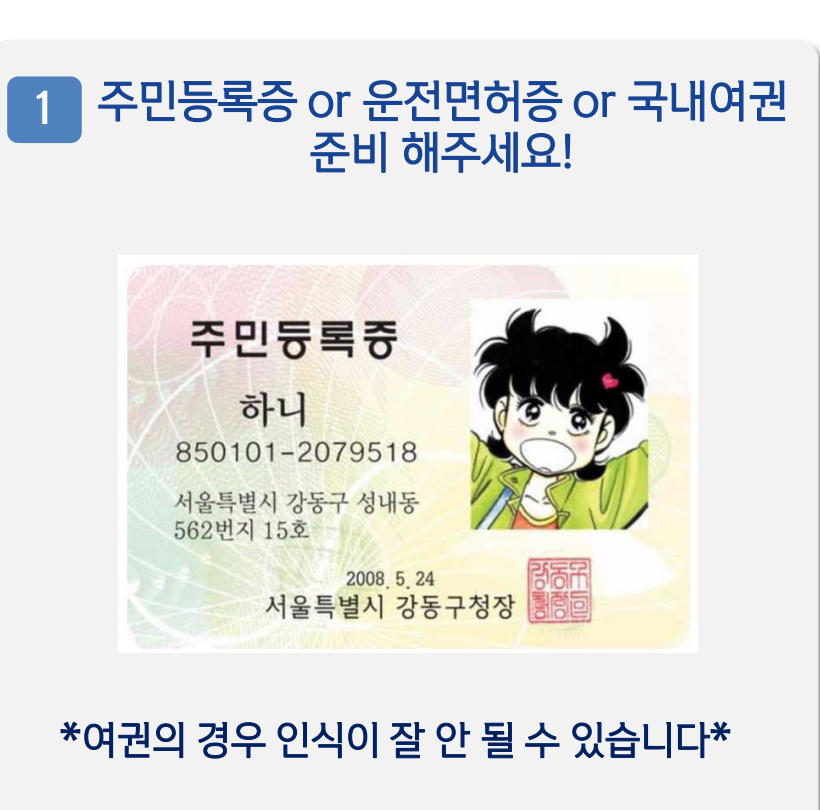

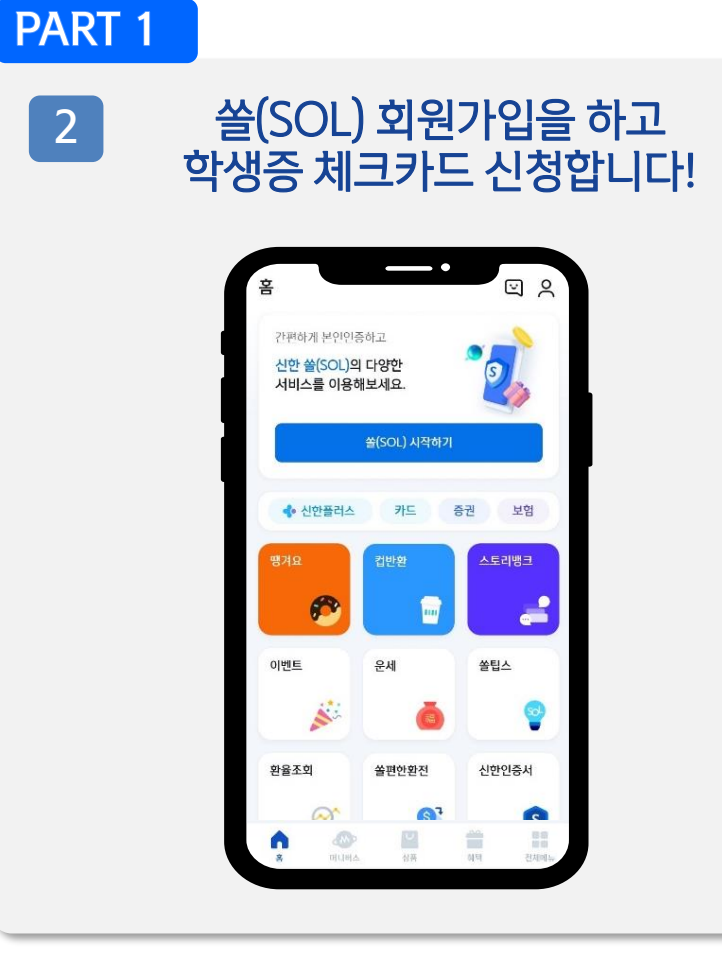

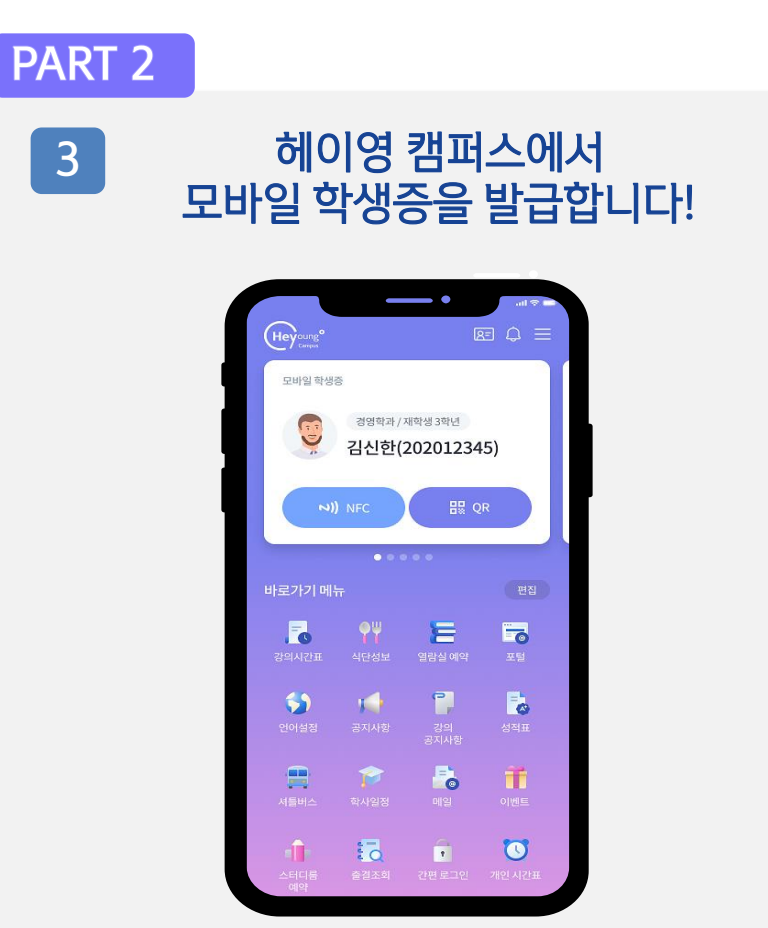

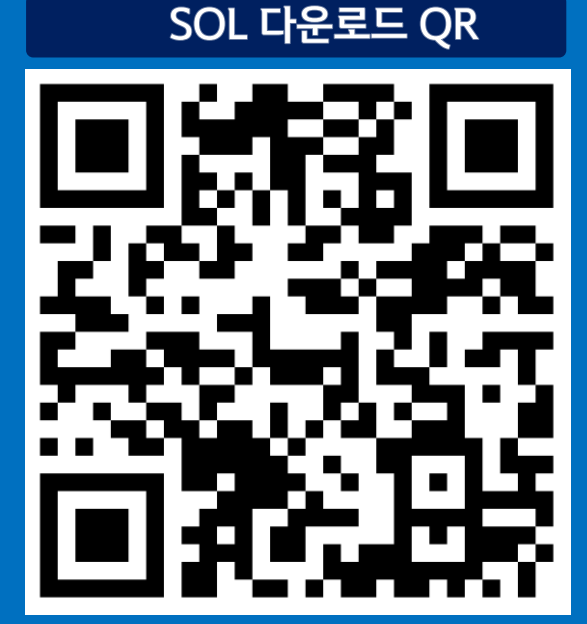

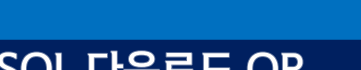

# Part 1 신한 SOL 회원가입 하고, 학생증 체크카드 신청하기

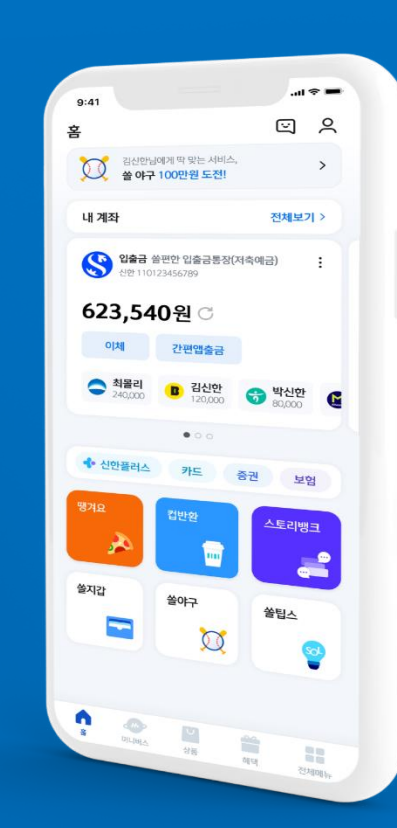

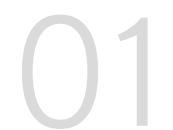

#### 신한 SOL 회원가입하고 학생증 체크카드 신청하기

가장 먼저 신한 SOL 회원가입은 카카오 & 휴대폰 본인인증 中 하나를 선택해서 할 수 있어요!

| < 회원가입본인인증방법 또 🕞                                                                                                    |
|----------------------------------------------------------------------------------------------------|
| <b>쏠(SOL) 회원가입 방법을 선택해주세요.</b><br>이미 가입하신 고객님도 아래의 가입하기 방법으로 인종해주세요.                                                               |
| 카카오계정으로 가입하기 >                                                                                                    |
| ☐ 휴대폰번호로 가입하기 >                                                                                                    |
| <mark>SOL 신한 쓸(SOL)</mark><br>생활은행<br>신한은행                                                                                         |
| 전체 동의하기<br>전체동의는 선택목적에 대한 동의를 포함하고 있으며, 선<br>택목적에 대한 동의를 거부해도 서비스 아용이 가능합니<br>다.                                                   |
| 신한 쓸(SOL) 서비스 제공을 위해 회원번호와 함께 개인정<br>보가 제공됩니다. 보다 자세한 개인정보 제공항육은 등의<br>내용에서 확인하실 수 있습니다. 정보는 서비스 탈퇴 시 또<br>는 제공목적 달성 후 지체없이 파기됩니다. |
| ✓ [평수] 카카오 개인정보 제3자 제공 동의 보기                                                                                                    |
| [선택] 서비스 접근 권한 보기                                                                                                    |
| ◇ 카카오스토리 글 목록                                                                                                    |
| 동의하고 계속하기                                                                                                    |
|                                                                                                    |

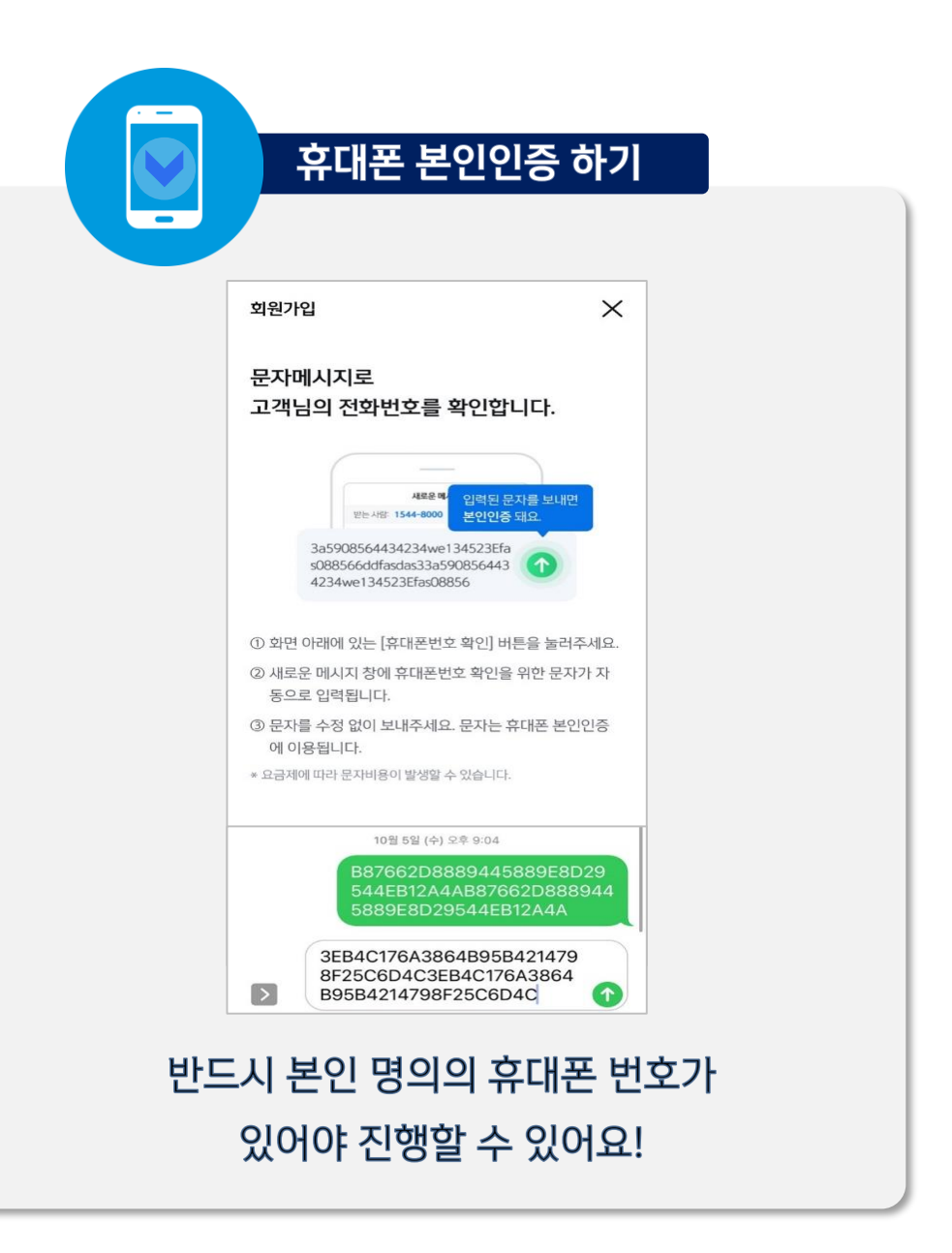

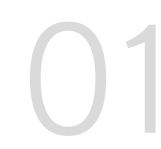

#### 신한 SOL 회원가입하고 학생증 체크카드 신청하기

신한SOL 회원가입 : 카카오 & 휴대폰 본인인증을 통한 가입방법을 안내드려요.

#### CASE 1. 카카오 계정으로 가입하기

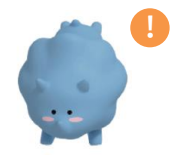

카카오 계정이 없거나 카카오톡 미로그인 된 폰의 경우, 카카오톡을 설치하거나 로그인 화면으로 연동돼요!

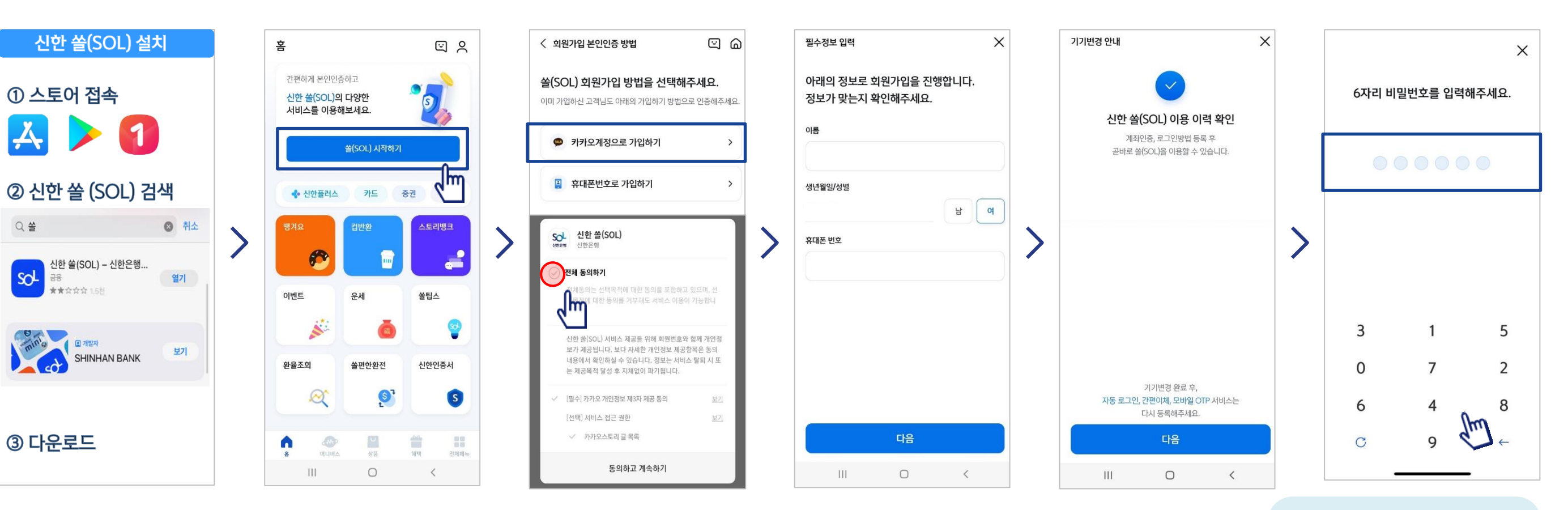

- 5 -

연속 숫자, 생년월일, 핸드폰 번호는 보안상 안전하지 않아 불가능합니다.

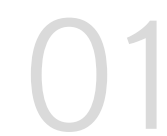

#### 신한 SOL 회원가입하고 학생증 체크카드 신청하기

신한SOL 회원가입 : 카카오 & 휴대폰 본인인증을 통한 가입방법을 안내드려요.

#### CASE 2. 휴대폰 번호로 가입하기

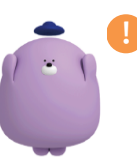

문자메세지로 고객님의 휴대폰 번호 확인이 불가능한 경우, 공동인증서나 비대면 영상통화 통해 회원가입이 가능해요.

X

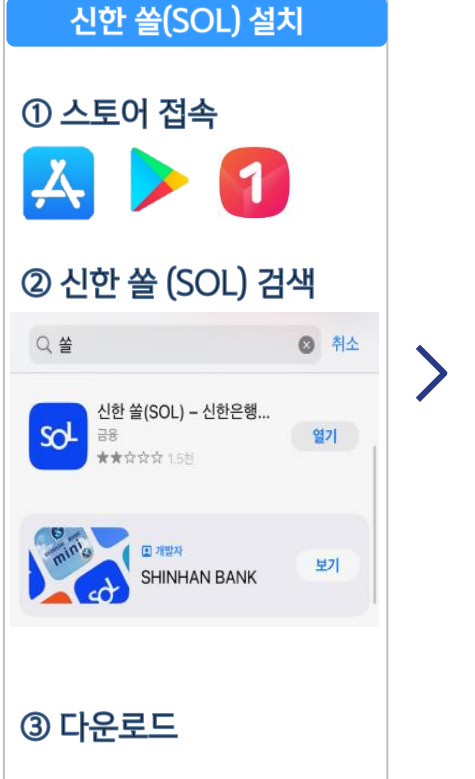

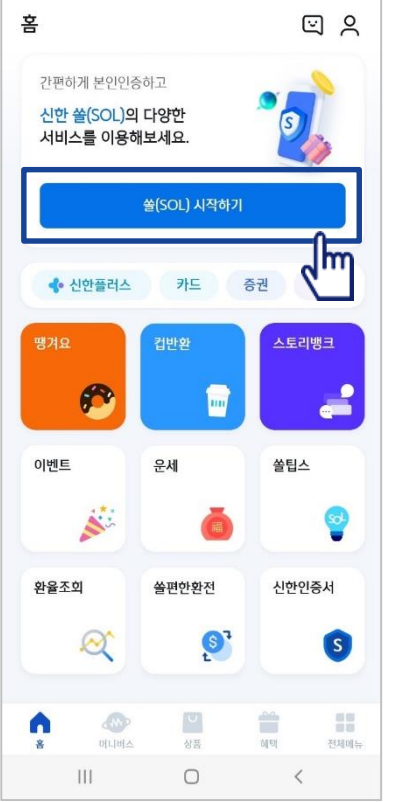

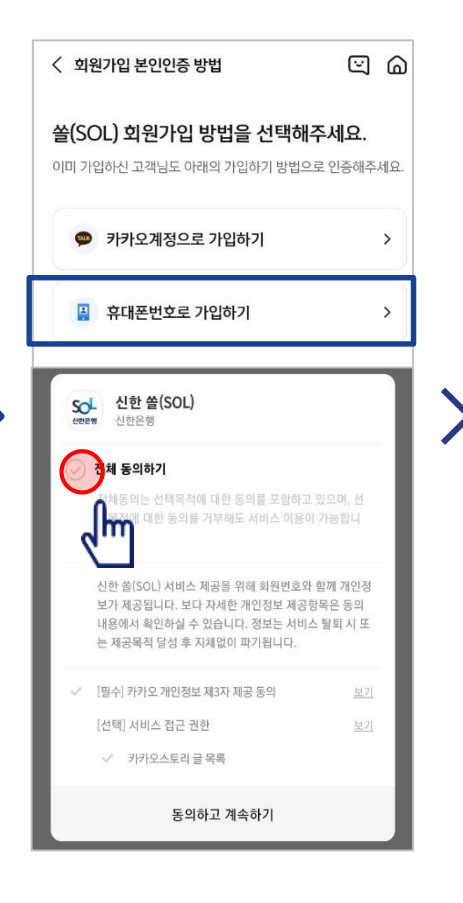

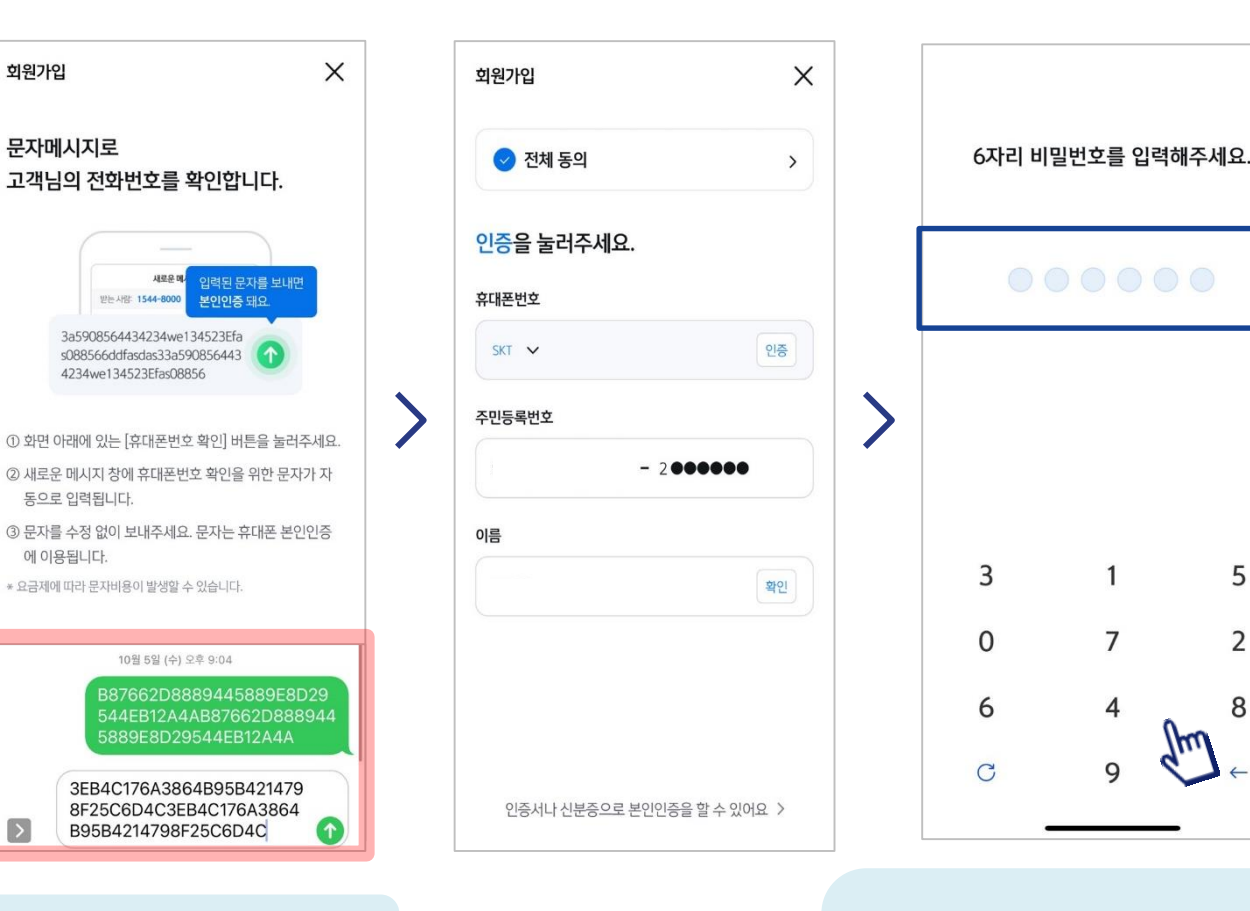

입력된 문자를 그대로 보내면 돼요!

-6-

연속 숫자, 생년월일, 핸드폰 번호는 보안상 안전하지 않아 불가능합니다.

1

7

4

9

5

2

8

1 d.

#### 메인화면 하단 [상품] 선택하고, -> 상품 페이지에서 [카드] 선택하세요

#### 체크카드 선택하세요!

#### 체크카드 리스트 하단에 '학생증 체크카드' 선택하세요!

-7-

## ① 신한은행 계좌가 있으신 분은 <체크카드 신청> ② 계좌가 없으신 분은 <통장, 카드 동시 개설> 항목을 눌러주세요!

 $\bigcirc$   $\equiv$ 

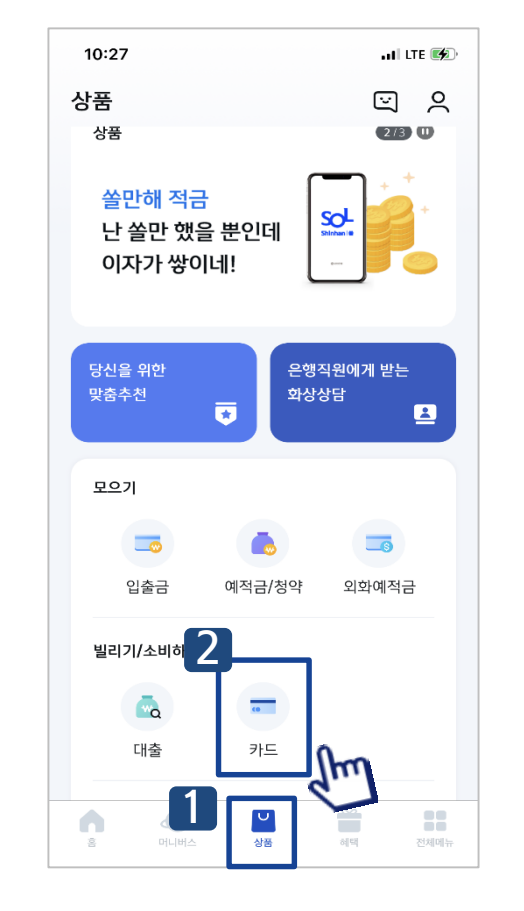

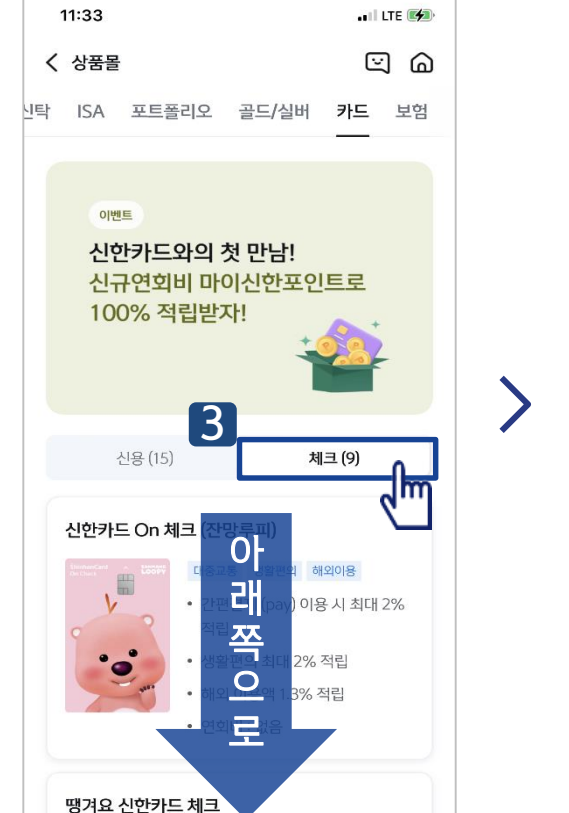

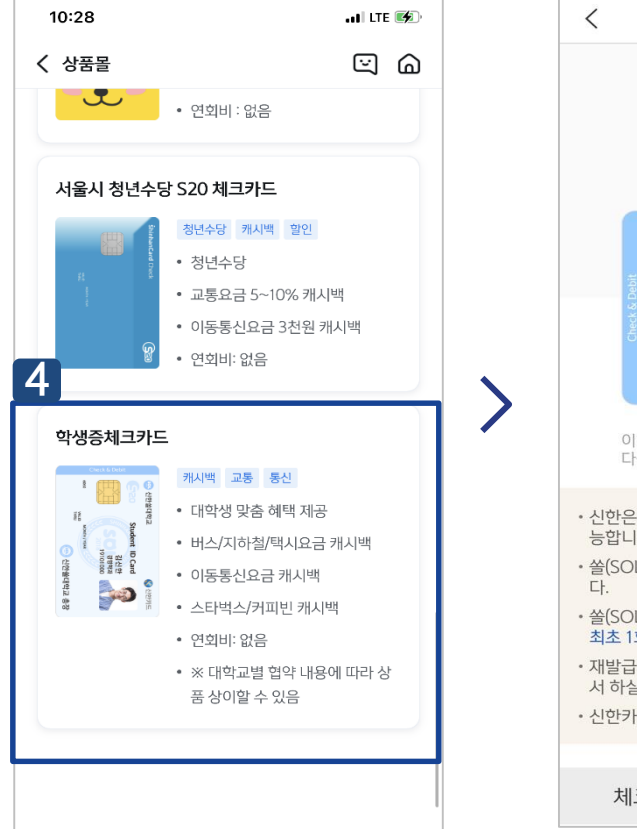

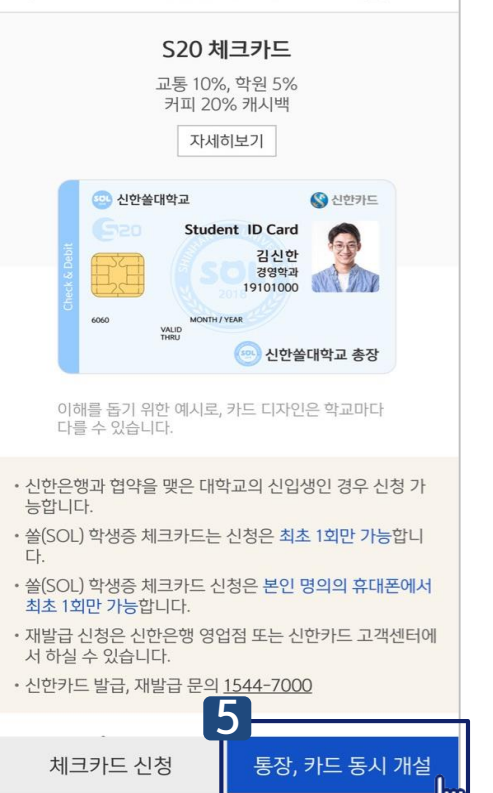

학생증 체크카드

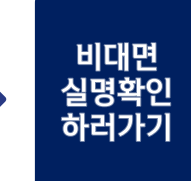

### 입출금통장 & 학생증 체크카드 신청

▶ 접속방법 : SOL 로그인 ▶ 메인화면 ▶ 상품 ▶ 카드 ▶ 체크카드 또는 SOL 로그인 ▶ 전체메뉴 ▶ 상품가입 ▶ 카드 ▶ 체크카드

#### 신한 SOL에서 입출금 통장 & 학생증 체크 카드 동시 신청하는 방법을 알려드려요!

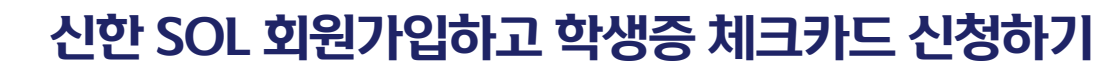

## 01

#### 신한 SOL 회원가입하고 학생증 체크카드 신청하기

**입출금 통장 & 학생증 체크 카드 동시 신청 : 본인확인을 위해 비대면 실명 확인 절차가 있어요! (신분증을 준비해주세요.)** 

#### 비대면 실명확인 절차

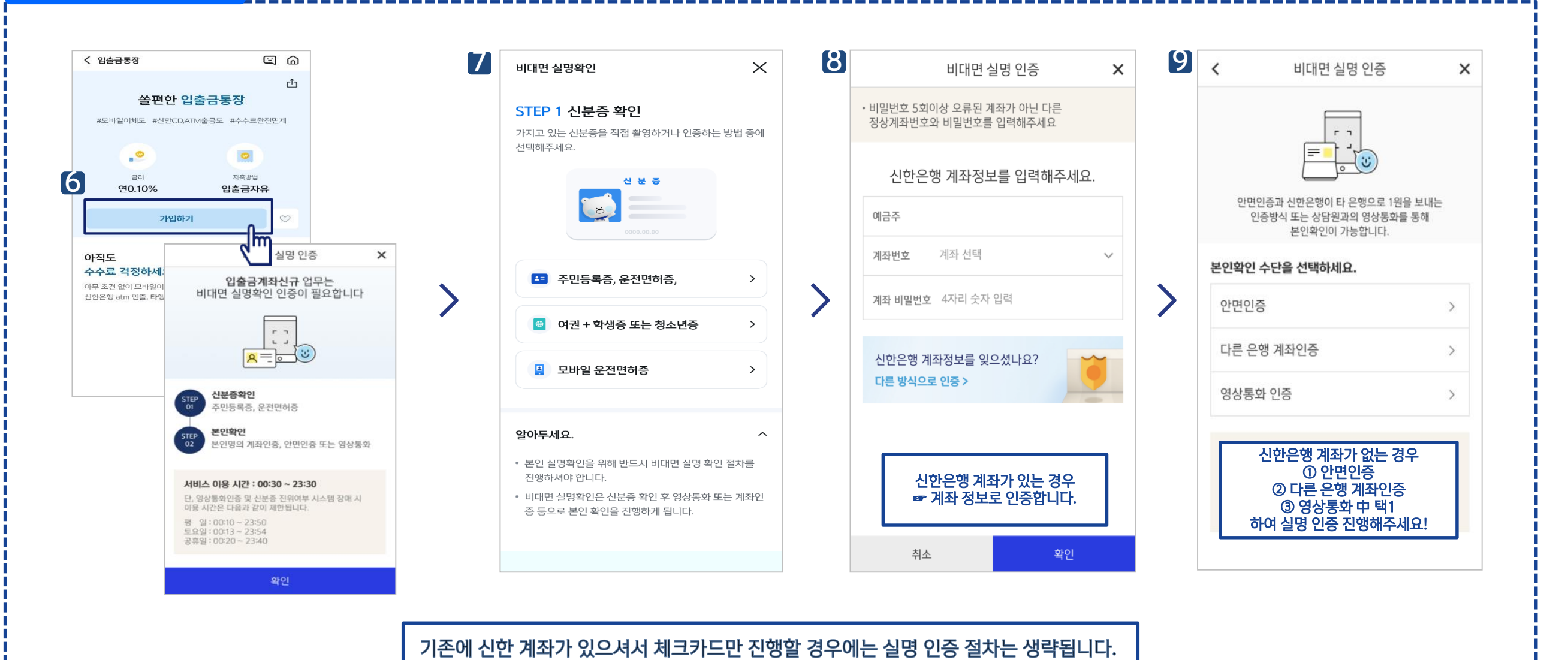

#### 상품별 약관을 읽어보시고 필수 항목은 꼭 동의 눌러주세요!

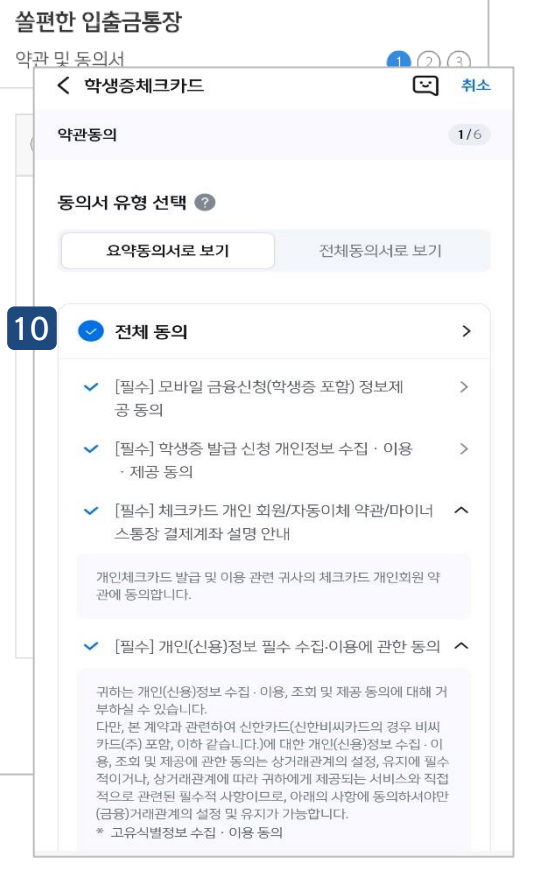

입출금통장 & 학생증 체크카드 신청

ି ≡

입출금통장

<

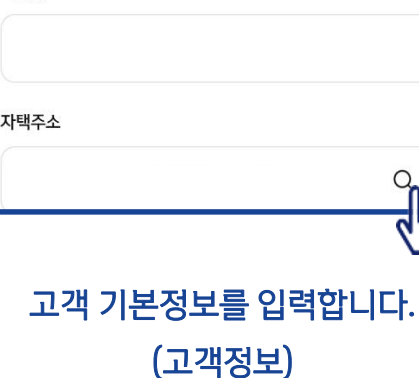

실명 확인 절차 이후 입출금 통장 & 학생증 체크 카드 동시 신청하는 방법을 알려드려요!

신한 SOL 회원가입하고 학생증 체크카드 신청하기

11

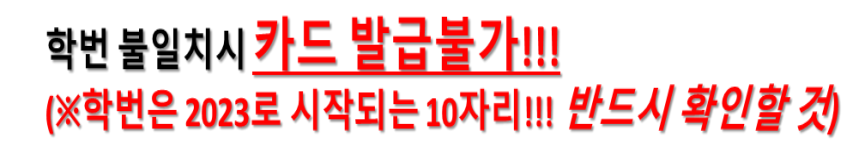

...............

Hey Young 학생증 카드가 발급 돼요!

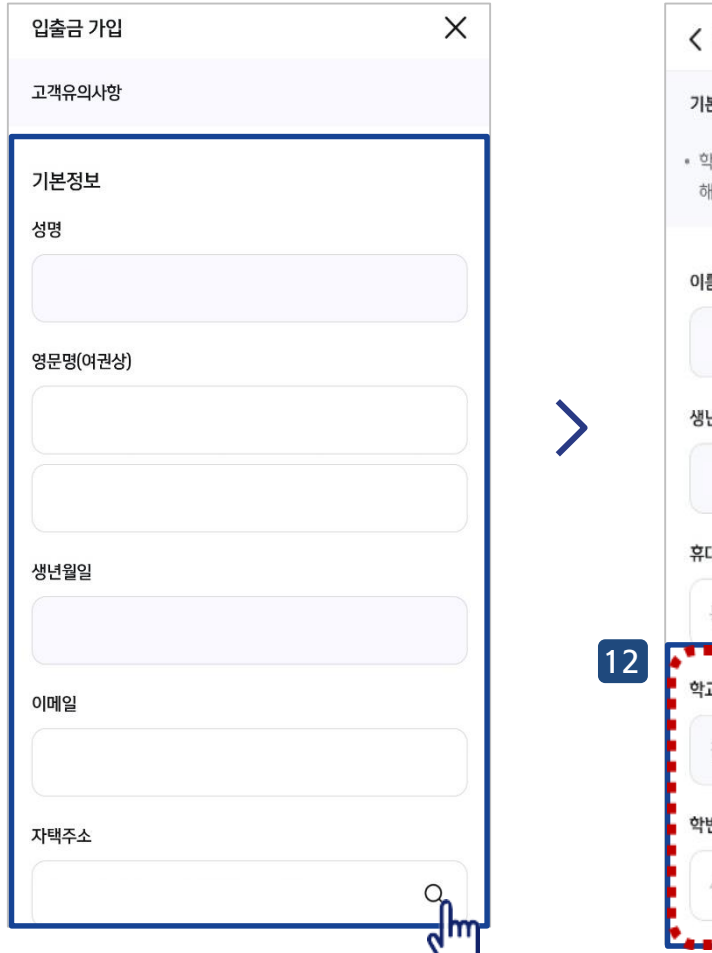

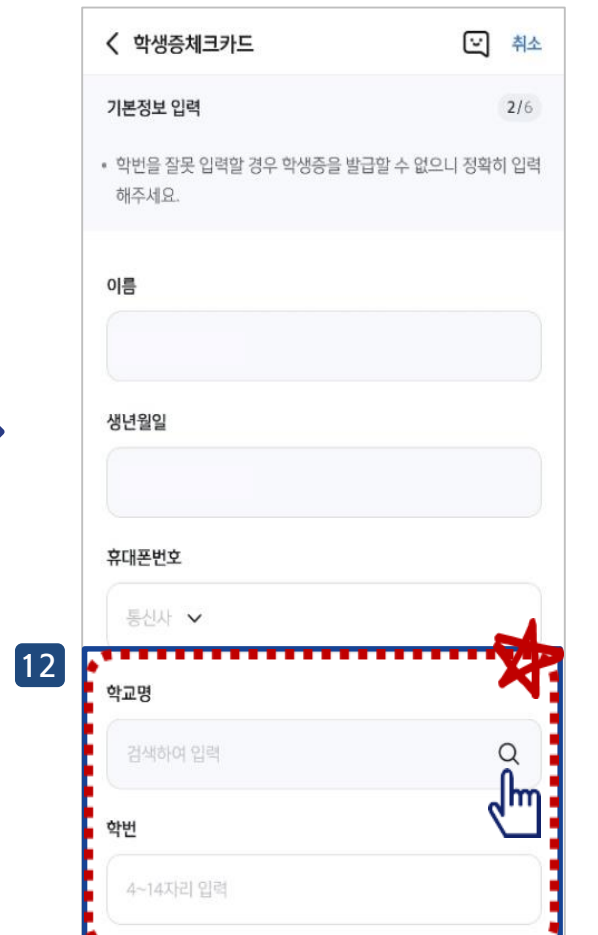

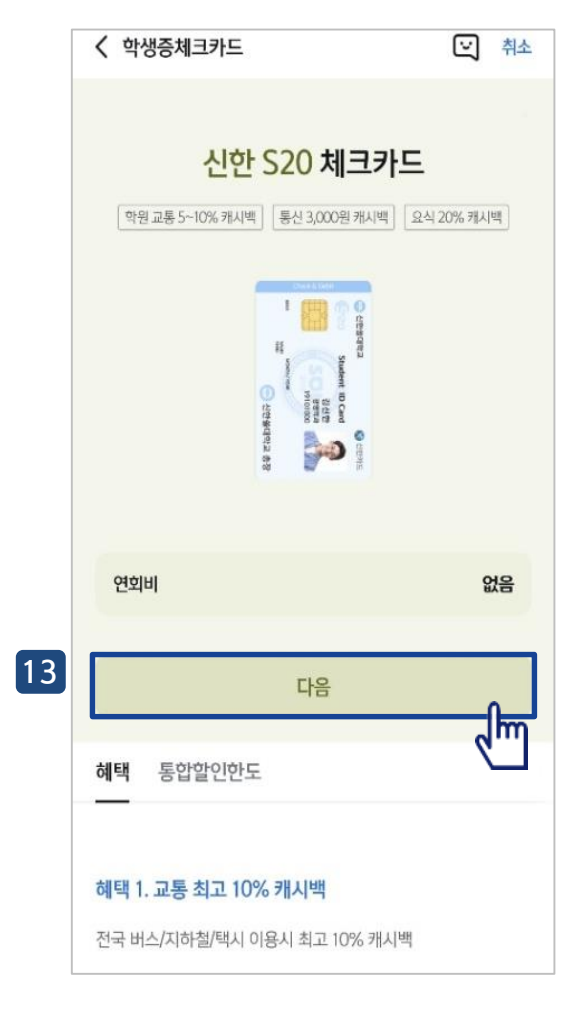

## ()1

#### 신한 SOL 회원가입하고 학생증 체크카드 신청하기

▋ 실명 확인 절차 이후 입출금 통장 & 학생증 체크 카드 동시 신청하는 방법을 알려드려요!

#### 입출금통장 & 학생증 체크카드 신청

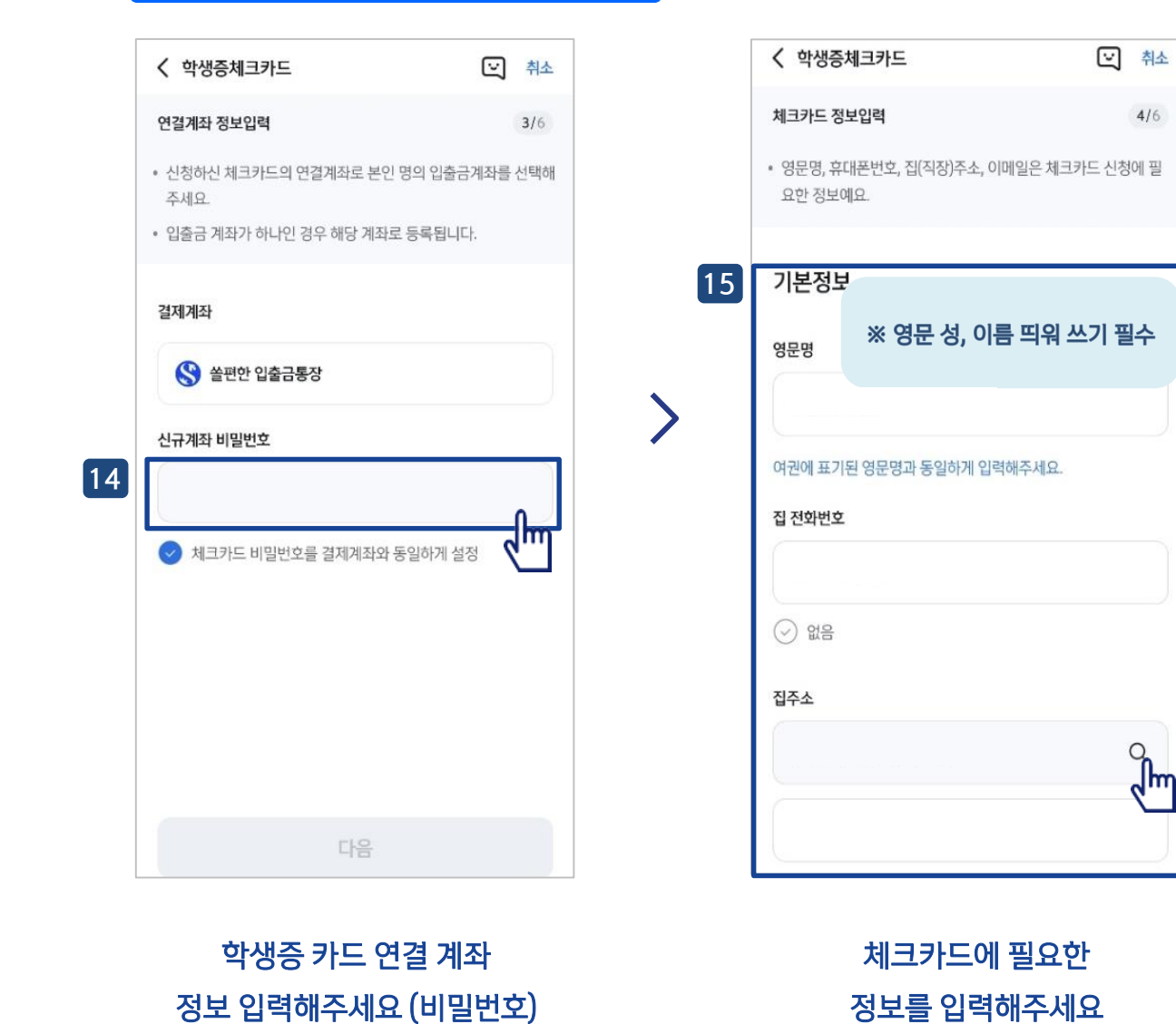

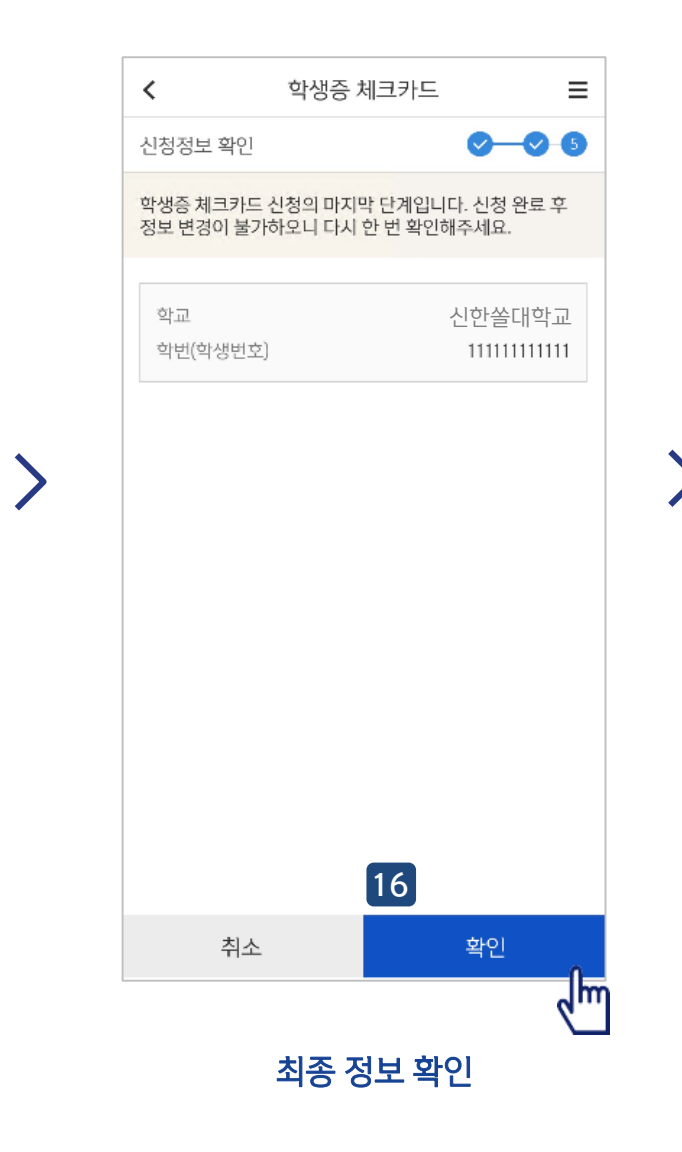

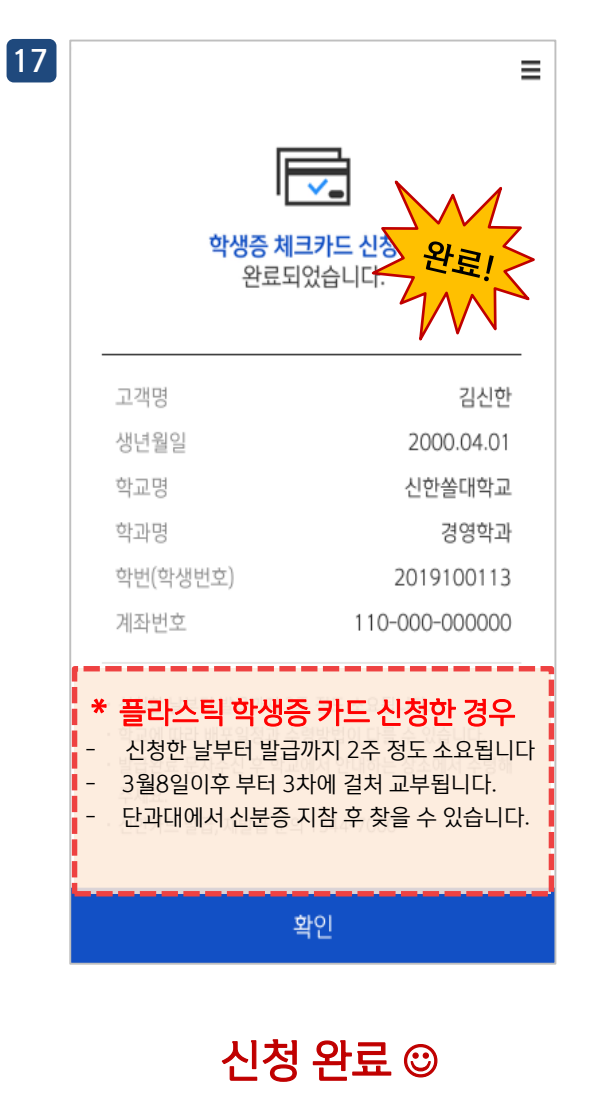

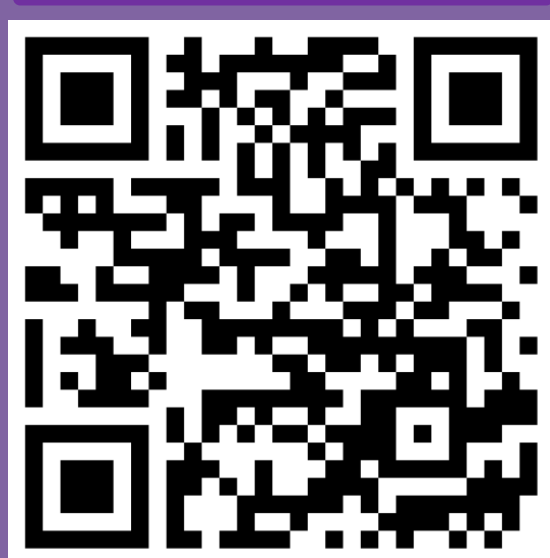

헤이영 캠퍼스 QR

# Part 2 헤이영 캠퍼스에서 모바일 학생증 발급하기

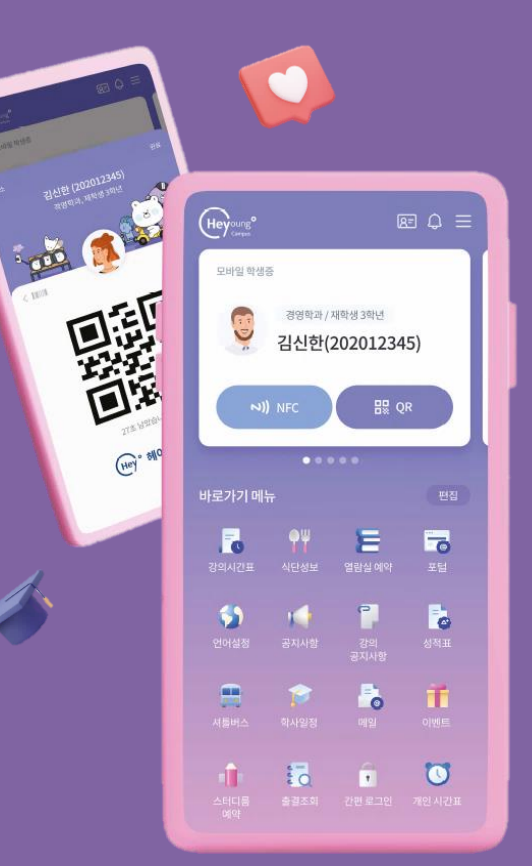

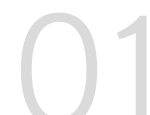

#### 헤이영 캠퍼스 설치하기

헤이영 캠퍼스 App을 다운받아, 우리 학교를 선택해주세요!

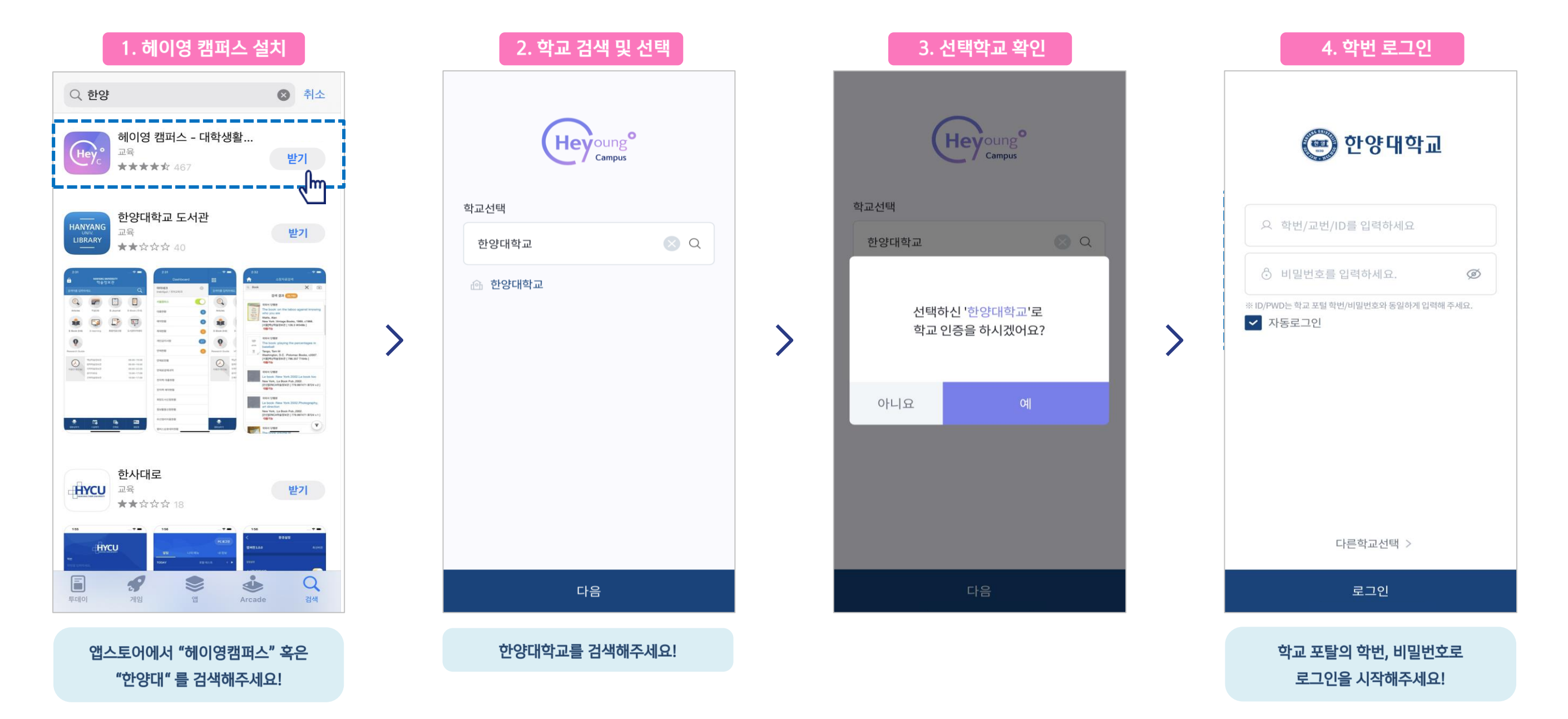

#### 헤이영 캠퍼스 회원가입하기

약관 동의 및 본인확인 절차를 진행해주세요!

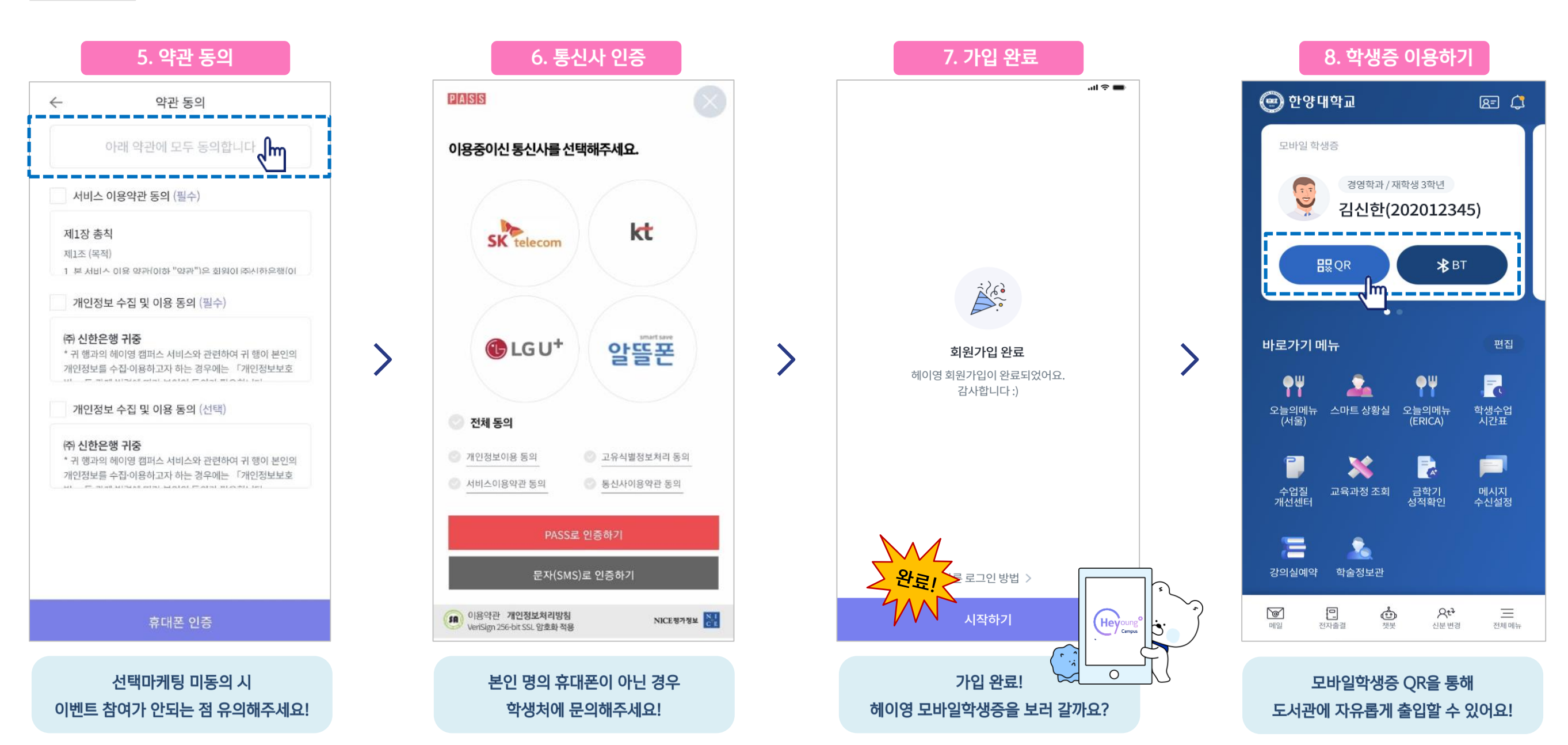